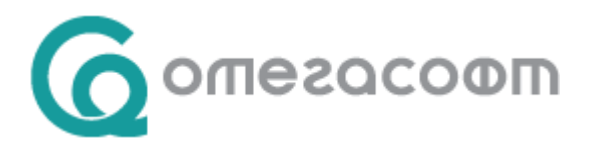

## 15-дневен отпуск при осиновяване на дете до 5-годишна възраст

Когато осиновителката и осиновителят се намират в брак, осиновителят има право на 15-дневен отпуск при осиновяване на дете до 5-годишна възраст от деня на предаване на детето за осиновяване, но не по-късно от навършване на 5-годишната му възраст.

Дневното парично обезщетение при осиновяване на дете до 5-годишна възраст до 15 дни се определя в размер 90 на сто от среднодневното брутно трудово възнаграждение или среднодневния осигурителен доход, върху който са внесени или дължими осигурителни вноски, а за самоосигуряващите се лица – внесени осигурителни вноски за общо заболяване и майчинство за периода от 24 календарни месеца, предхождащи месеца на началото на отпуска при раждане на дете или при осиновяване на дете до 5-годишна възраст. Дневното парично обезщетение не може да бъде по-голямо от среднодневното нетно възнаграждение за периода, от който е изчислено обезщетението, и по-малко от минималната дневна работна заплата, установена за страната, и се определя по реда на чл. 41, ал. 2 – 5 от Кодекса за социално осигуряване.

Времето, през което се ползва отпускът се признава за трудов стаж.

С направените промени в Кодекса на труда и Кодекса за социално осигуряване (обн. ДВ, бр. 62 от 05.08.2022 г.), изискуемият стаж за ползване на този отпуск става 6 месеца.

"Чл. 53в (2) КСО ( в сила от 01.08.2022 г.)На осигурения за общо заболяване и майчинство осиновител се изплаща парично обезщетение при осиновяване на дете в размера, определен по реда на чл. 49, за срок до 15 дни през време на отпуска по чл. 164б, ал. 8 от Кодекса на труда, когато има **6 месеца осигурителен стаж като осигурен за този риск."** 

Необходими документи за отпускане и изплащане на обезщетение при раждане на дете и при осиновяване на дете до 5-годишна възраст до 15 дни.

- заявление-декларация, представено от осигуреното лице на осигурителя за изплащане на парично обезщетение при раждане на дете на основание чл. 50, ал. 6 от КСО до 15 дни по образец, приложение № 3 към НПОПДОО;
- удостоверение, приложение № 10 от осигурител (за осигурените лица) или приложение № 11 към НПОПДОО – за самоосигуряващите се лица;
- други специфични документи, в зависимост от конкретния случай, допълнително изискани от ТП на НОИ.

Когато лицето работи при повече от един осигурител, или е осигурено по повече от едно основание за осигуряване, то трябва да попълни и да представи по едно заявление-декларация, приложение № 3 **на всеки от осигурителите или за всяко от основанията**.

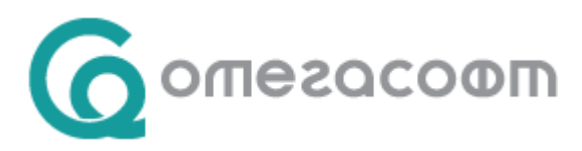

## Отразяване в Омекс<sup>®</sup>2000

В меню "Настройки" → "Разплащателни пера" → "Отсъствия" се създава (ако няма създадено) разплащателно перо със следните параметри:

| 🗄 Раз      | плащателни пера                        | ×                                                            |
|------------|----------------------------------------|--------------------------------------------------------------|
| Създава    | ане Изтриване Промяна Копиране         | 🖶 😨<br>Печат Съкращения                                      |
| Haung      |                                        | Пресмятане                                                   |
| TIG HILL   | Пения Эдрожки отсостовия               | Вид                                                          |
| <u>Код</u> |                                        |                                                              |
| 2008       | Самоотлъчка със зо                     | Точност 0.01                                                 |
| 2003       | Herpegerappen Segurupu                 |                                                              |
| 2010       | Гледенаен оолничен                     |                                                              |
| 2012       | Битова здоподика                       |                                                              |
| 2012       | Обезшетение из 222 ад 1                |                                                              |
| 2014       | Гледане бодно дете до 18 г             |                                                              |
| 2015       | Бременност и раждане                   |                                                              |
| 2016       | Гледане дете до 2 г.                   |                                                              |
| 2017       | Гледане дете 2-8 г.                    |                                                              |
| 2018       | Болн. без право на обезщ.              |                                                              |
| 2019       | Платен отпуск БрЗ тек, мес.            |                                                              |
| 2020       | Непл. отпуск работод.                  |                                                              |
| 2021       | Трудова злополука                      |                                                              |
| 2022       | Врем. неработосп. осигурител           |                                                              |
| 2023       | Бащинство до 15 кал.дни                |                                                              |
| 2024       | Платен отпуск ДСл                      |                                                              |
| 2025       | След напускане                         |                                                              |
| 2026       | Самоотлъчка без 30                     |                                                              |
| 2027       | Неплатен отпуск за бременност и р      |                                                              |
| 2028       | Непл.отпуск с ТС+ОС-до 30 дни/30       |                                                              |
| 2029       | Отглеждане на дете до 8-годишна в      |                                                              |
| 2030       | Осиновяване на дете до 5 год. възр     |                                                              |
| 2031       | Бащинство То дни - осиновяване         | Основание по КТ                                              |
| 2032       | Осиновяване на дете до 5 год. възр     | Чл.164б. ал.8 - отпуск (на осиновителя-съпруг) при осинс 🗸 🔘 |
|            |                                        |                                                              |
|            | азване в екран "Суми" и при нулева ст. | Съкращение                                                   |
|            |                                        | M                                                            |
|            |                                        |                                                              |
|            |                                        | Характер                                                     |
| п          |                                        | 70. Бременност и раждане 🗸 🔍 🔍                               |
|            | <u>Запис</u> <u>И</u> зход             |                                                              |
|            |                                        | 31/32                                                        |

Необходимо е новосъздаденото разплащателно перо да се включи в "Суматор ДОО" през меню "Настройка" → Суматори → Стандартни Суматори → ДОО, чрез поставяне на отметка в секция "Списък Разплащателни пера":

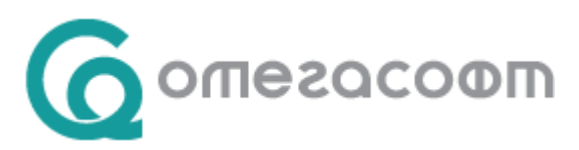

| Σ Суматори                                                                                                    | ×                                                                                                    |  |  |
|----------------------------------------------------------------------------------------------------|----------------------------------------------------------------------------------------------------|--|--|
| Добавяне Изтриване Промяна Копиране Печат                                                                                                    |                                                                                                    |  |  |
| Стандартни Суматори Суматори по отсъствия                                                                                                    | № Разплащателно перо ∧                                                                                                    |  |  |
| Наименование         Код           Ф Р 3         1           Д 0 0         2           Социална програма         3           ДДФЛ - общо         4           Осн. заплата + клас         5                                                                                                    | 2011 Гледане болен човек<br>2012 Битова злополука<br>2014 Гледане болно дете до 18 г.<br>2015 Бременност и раждане<br>2016 Гледане дете до 2 г.<br>2017 Гледане дете 2-8 г.<br>2021 Трудова злополука<br>2023 Башинство до 15 кал.дни<br>2027 Неплатен отпуск за бременност и ражд<br>2029 Отглеждане на дете до 8-годишна възр<br>2030 Осиновяване на дете до 8-годишна възр<br>2031 Бащинство 15 дни - осиновяване<br>2032 Осиновяване на дете до 5 год. възраст ∨ |  |  |
| 2032 Осиновяване на дете до 5 год. възраст<br>Списък Разплащателни пера<br>2016. Гледане дете до 2 г.<br>2017. Гледане дете 2-8 г.<br>2018. Болн. без право на обезщ.<br>2019. Полтен отпуск ра3 тек. мес.<br>2020. Непл. отпуск ра3 тек. мес.<br>2020. Непл. отпуск работод.<br>2022. Врем. неработосп. осигурител<br>2022. Врем. неработосп. осигурител<br>2022. Врем. неработосп. осигурител<br>2022. След напускане<br>2024. Платен отпуск ДСл<br>2025. След напускане<br>2026. След напускане<br>2026. След напускане<br>2027. Неплатен отпуск за бременност и раж<br>2028. Непл. отпуск с ТС+0С-до 30 дни/30 ра<br>2029. Осиновяване на дете до 5 год. възрасс<br>2020. Осиновяване на дете до 5 год. възраса<br>2021. Брацинство 15 дни, осиновяване<br>2022. Осиноване на дете до 5 год. възраса<br>2023. Бацинство 15 дни, осиновяване<br>2023. Срацинате объедищи а възраса<br>2023. Осиновяване на дете до 5 год. възраса<br>2023. Осиновяване на дете до 5 год. възраса |                                                                                                    |  |  |
| Пера, чуастваши в суматора                                                                                                    | 2/5                                                                                                    |  |  |

В меню "Осигурителни данни", в секция "Деца и свързани лица" при въвеждане на данни за детето в поле Отношение се избира "**Осиновител (съпруг на осиновителката)**":

| Добавяне дете      |                                       | ×      |
|--------------------|---------------------------------------|--------|
| Име:               |                                       |        |
| Тип идентификатор: | Elh ~                                 |        |
| Рожд. дата:        | 30.09.2022                            |        |
| ЕГН                |                                       |        |
| Детето е:          | 0 🕞 по ред (като число)               |        |
| Отношение:         | Осиновител (съпруг на осиновителката) | $\sim$ |
| Акт за раждане №:  | Дата: 30.09.2022 🗐                    | )-     |
| Майка:             | ~                                     |        |
| Баща:              | ~                                     |        |
|                    | 🗸 ОК 🗙 Отказ                          |        |

В екран "Отсъствия" на лицето се добавя съответното отсъствие, където в поле "Тип" се избира новосъздаденото разплащателно перо.

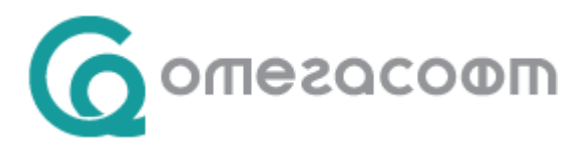

От особена важност за коректното изготвяне на документите за подаване в НОИ е въвеждане на **основание за ползване на отпуск**, със съответния код според изискванията на НОИ.

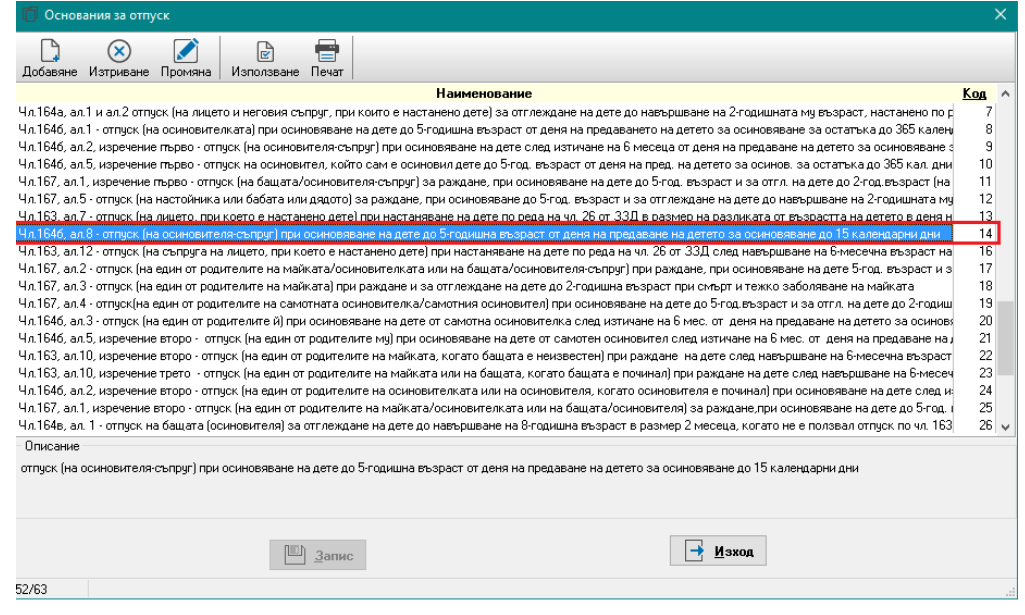

В екран "Отсъствия" на лицето се добавя съответното отсъствие за бащинство където в поле "Тип" се избира новосъздаденото разплащателно перо.

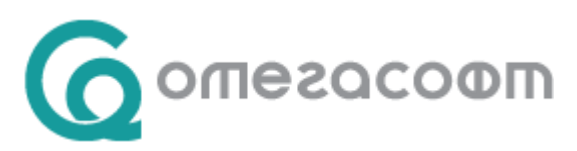

| Редакция отсъствие | :                  |              |            | ×                              |
|--------------------|--------------------|--------------|------------|--------------------------------|
| Статус             | Одобрено           |              | ~          | За печат 🗹                     |
| Заявление №        | 15                 |              |            | N≊ or 15.09.2022 ✓             |
| Документ №         | 7                  |              |            | N <sup>≥</sup> or 30.09.2022 ∨ |
| Основание          | Чл.1646, ал.8 - от | пуск (на оси | новите ∨   | Q                              |
| Номер              | 2031               | Тип 203      | 1. Бащинст | гво 15 дни - осиновяване 🛛 🗸 🔍 |
| От дата            | 01.09.2022 🗸 🗸     | до 15.0      | 9.2022 ~   | С Дни 10 ? Кал.дни 15          |
| Нач. месец         | 9 - септември      |              | ~          | <b>~</b>                       |
| Тип заместване     |                    |              |            | 9                              |
| Заместващ          |                    |              |            |                                |
| Изчерпване         | Автоматично изч    | ерпване      |            | 8                              |
| Разпределение      | Год Полаг          | Остат        | Отл.Р      | Отл.С Отл.Д Изпол Заизп        |
|                    |                    |              |            | 0.00                           |
|                    |                    |              |            |                                |
|                    |                    |              |            |                                |
|                    |                    |              |            |                                |
|                    |                    |              |            |                                |
|                    |                    |              |            |                                |
|                    |                    |              |            | Остатък                        |
| Бележки            |                    |              |            |                                |
|                    |                    |              |            |                                |
|                    |                    |              |            |                                |
|                    |                    |              |            |                                |
|                    | $\sim$             | ОК           |            | 🗙 Отказ                        |

След потвърждаване и записване на въведеното отсъствие, то може да се прехвърли в екран "Документи за НОИ" чрез бутон "**Пренос НОИ**", като се избере Приложение 10 и от списъкът с приложения се избере съответно Прил.3 – Раждане на дете по чл.50, ал.6.

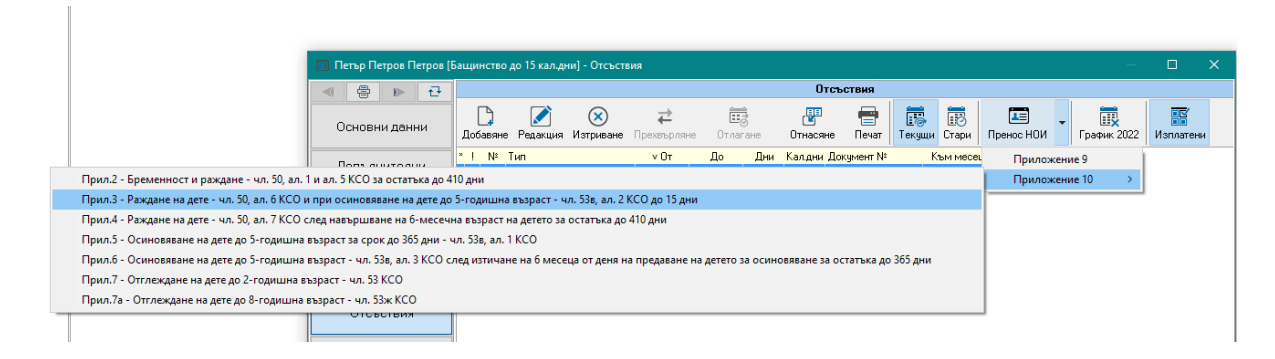

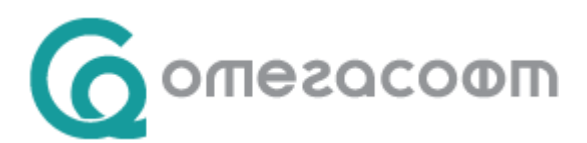

Приложението да се добави ръчно от екран "Документи за НОИ", като се отваря екран "от 2016", избира се бутон "Прил.10", избира се бутон "Добавяне" и от изведения падащ списък се посочва "Прил.3 – Раждане на дете по чл.50, ал.6 от КСО до 15 календарни дни".

| < < > ► + + + + + + + + + + + + + + + + + +                                           | Списък документи за НОИ                                                                                                    |  |  |
|---------------------------------------------------------------------------------------|----------------------------------------------------------------------------------------------------|--|--|
| Основни данни                                                                         | Осовение         Осовение         Осовение |  |  |
| Допълнителни<br>данни                                                                 | Прил.2 - Бременност и раждане чл. 50, ал. 1 и ал. 5 КСО за остатъка до 410 дни<br>Прил.2а - Обезщетение при неизползване на отпуска за бременност и раждане - чл. 50а КСО за остатъка до 410 дни                                                                                                    |  |  |
| Осигурителни<br>данни                                                                 | Прил.3 - Раждане на дете - чл. 50, ал. 6 КСО и при осиновяване на дете до 5-годишна възраст - чл. 53а, ал. 2 КСО до 15 дни<br>Прил.4 - Раждане на дете - чл. 50, ал. 7 КСО след навършиване на б-месечна възраст на детето за остатъка до 410 дни<br>Прид.5 - Осиновезна на дете до 16 слощина възраст за слож до 365 мил. чл. 538 да 1 КСО                                                                                                    |  |  |
| Трудови<br>договори                                                                   | Прил.5а – Обезщетение - чл. 53г КСО за остатъка до 365 дни при неизползване на отпуска при осиновяване на дете до 5-годишна възраст<br>Прил.6 - Осиновяване на дете до 5-годишна възраст - чл. 53в, ал. 3 КСО след изтичане на 6 месеца от деня на предаване на детето за осиновяване за остатъка до 365 дни                                                                                                    |  |  |
| Отсъствия                                                                             | Прил.7 - Отглеждане на дете до 2-годишна възраст - чл. 53 КСО<br>Прил.7а - Отглеждане на дете до 8-годишна възраст - чл. 53ж от КСО                                                                                                    |  |  |
| Начисления и<br>удръжки Прил.8 - Отглеждане на дете до 2-годишна възраст - чл. 54 КСО |                                                                                                    |  |  |

И в двата варианта ще се изведе екран за добавяне на документ за НОИ.

| Редакция Документ за НОИ Х |                                                                       |        |             |                 |            |   |
|----------------------------|-----------------------------------------------------------------------|--------|-------------|-----------------|------------|---|
| Вид документ               | Прил.3 - Раждане на дете - чл. 50, ал. 6 КСО и при осиновяване на дет |        |             |                 |            |   |
| Входящ номер               | 15                                                                    |        |             | № от дата       | 01.09.2022 | ~ |
| Номер                      | 7                                                                     |        |             | дата изд.       | 01.09.2022 | ~ |
| От дата                    | 01.09.2022 ~                                                          |        |             | Изплащане от    | 01.09.2022 | ~ |
| Додата                     | 15.09.2022 ~                                                          |        |             | Изплащане до    | 15.09.2022 | ~ |
| Разпл. перо                | 2031. Бащинство                                                       | 15 дни | - осиновяв  | ане             | ~          | Q |
| Операция                   | Представяне                                                           |        | ~           |                 |            |   |
| НОИ статус                 | За изпращане                                                          | ~      | Пред.на     | 15.09.2022      | ]          |   |
| Причина                    |                                                                       |        |             |                 |            |   |
| Леч. заведение             | I                                                                     | Недост | пыпно порад | ци настройки за |            |   |
| Диагноза                   |                                                                       |        |             | аныя доллы      |            |   |
|                            |                                                                       |        |             |                 |            |   |
|                            |                                                                       |        |             |                 |            |   |
|                            |                                                                       | K      | ×           | Отказ           |            |   |

След преглед и въвеждане на необходимите данни и натискане на бутон ОК, се извежда екран за избор на дете.

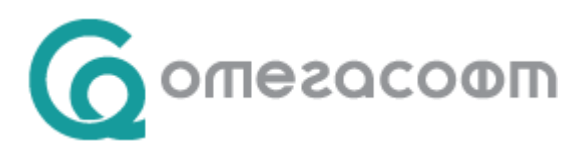

| 🤰 Изберете дете, което да бъде добавено към документа | ×       |
|-------------------------------------------------------|---------|
|                                                       | $\odot$ |
| √ ОК                                                  |         |

След избор на дете към документа се отваря екран за деклариране на обстоятелства, в който автоматично са маркирани задължителните за деклариране. Ако е необходимо да се декларират още обстоятелства, те се маркират с поставяне на отметка.

|     | редакц                                                                                                    | ия обстоятелства за документ                                                              | – 🗆 🗙            |  |  |
|-----|----------------------------------------------------------------------------------------------------|-------------------------------------------------------------------------------------------|------------------|--|--|
| Тиг | Тип на документа: Прил. 3 - Раждане на дете - чл. 50, ал. 6 КСО и при осиновяване на дете до 5-годишна възраст - чл. 53в, ал |                                                                                           |                  |  |  |
| 0nı | Описание: Документ № [7] от 01.09.2022, за период 01.09.2022 - 15.09.2022, вид: Прил.3 - Раждане на дете - чл. 50,           |                                                                                           |                  |  |  |
|     |                                                                                                    | Декларирани обстоятелства                                                                 |                  |  |  |
|     |                                                                                                    | Отмаркир                                                                                  | ане За изпращане |  |  |
|     |                                                                                                    | На лицето е разрешен отпуск по Чл.164б, ал.8 - отпуск (на осиновителя-съпруг) при осиновя | 2                |  |  |
|     |                                                                                                    | със заповед № 7 / 30.09.2022 За период 01.09.2022 - 15.09.2022                            | За изпращане 🔍   |  |  |
| _   |                                                                                                    | Към деня, към който се изплаща обезщетението, лицето Е осигурено.                         | 2                |  |  |
| 2   |                                                                                                    | По безсрочно правоотношение до 16.09.2022 У                                               | за изпращане 🗸 🗸 |  |  |
|     |                                                                                                    | Към дата на изплащане на обезщетението, лицето НЯМА 6 месеца осигурителен стаж като       |                  |  |  |
| 3a  |                                                                                                    | осигурено за оощо заболяване и маичинство лице                                            | • ~              |  |  |
|     |                                                                                                    | Изискуемият стаж е придобит на                                                            |                  |  |  |
| 4   |                                                                                                    | Лицето е осигурено с код за вид осигурен съгл. декл. 1:                                   | За изпращане 🗸 🗸 |  |  |
| 5   | $\checkmark$                                                                                                    | Брой правоотношения при текущия работодател едно 🗸                                        | За изпращане 🗸 🗸 |  |  |
| 6   |                                                                                                    | Номер на правоотношението при текущия работодател първо 🗸                                 | За изпращане 🛛 🗸 |  |  |
| 7   | 7 🔲 Правоотношението/осигуряването на лицето е прекратено                                                                    |                                                                                           |                  |  |  |
| 8   |                                                                                                    | Осигуряването на лицето е прекъснато от                                                   |                  |  |  |
| 9   |                                                                                                    | Дневно раб. време в часове за месеца, през който е нач. на отпуска 8.00 За изпращане 🗸    |                  |  |  |
| 10  |                                                                                                    | Дата на изписване на детето от лечебно заведение 16.09.2022                               | ~                |  |  |
| 11  |                                                                                                    | Датата на предаване на детето за осиновяване е 01.09.2022 📑 🔻                             | За изпращане 🛛 🗸 |  |  |
| 12  |                                                                                                    | Влизане в сила на съд. решение за осиновяване на детето 01.09.2022                        | За изпращане 🛛 🗸 |  |  |
|     |                                                                                                    | Работни дни или часове през периода:                                                      |                  |  |  |
| 13  |                                                                                                    | мес. год. от до раб.дни раб.час. дн.раб.време/ч                                           | За изпращане 🗸 🗸 |  |  |
|     |                                                                                                    | <u> </u>                                                                                  |                  |  |  |
|     |                                                                                                    | Лочки обстоятелства:                                                                      |                  |  |  |
| 14  | 14 П Считано от: 16.09.2022 V                                                                                                |                                                                                           |                  |  |  |
|     |                                                                                                    | Банкова/платежна сметка:                                                                  |                  |  |  |
| 16  |                                                                                                    | IBAN:                                                                                     |                  |  |  |
|     |                                                                                                    |                                                                                           |                  |  |  |
|     |                                                                                                    | 🗸 ОК 📉 Отказ                                                                              |                  |  |  |

7

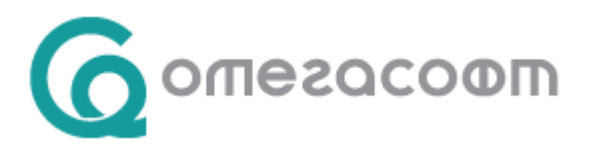

Въведеният документ и прилежащите към него обстоятелства се потвърждават с бутон "ОК", и се съхраняват с бутон "Запис".

| 🔲 Иван Иванов Иванчев [            | ащинство 15 календарни дни - осиновяване                 | е] - Документи за НОИ                                                                                                    | – 🗆 X                                  |
|------------------------------------|----------------------------------------------------------|----------------------------------------------------------------------------------------------------|----------------------------------------|
| < < ► ► +                          |                                                          | Списък документи за НОИ                                                                                                    |                                        |
| Основни данни                      | Сарания Изтриване До 2                                   | ны рани рани рани рани рани рани рани рани                                                                                                    | на файл                                |
| Допълнителни<br>данни              | ТП на НОИ София                                          | <ul> <li>Вид дейност</li> </ul>                                                                                                    | ~ Q                                    |
| Осигурителни                       | Тип<br>Прил.3 - Раждане на дете - чл. 50, ал. 6 7 / 01.0 | № МКБ Отдата Додата<br>09.2022 01.09.2022 15.09.2022 15./01.0                                                                                     | Входящ № Статус<br>19.2022 Заизпращане |
| Трудови<br>договори                |                                                          |                                                                                                    |                                        |
| Отсъствия                          |                                                          |                                                                                                    |                                        |
| Начисления и<br>удръжки            |                                                          |                                                                                                    |                                        |
| Суми за<br>минали месеци           | Деца към документа                                       | Декларации към                                                                                                    | і документа                            |
| Суми                               | Добавяне Изтриване Дек                                   | кл. обстоят. Промени обст.<br>м Тип Лоп данни                                                                                                    | Оглата Лодата                          |
| Документи<br>за НОИ                | Карина Петрова Сивчева                                   | Лицето е/не е осигурено за съотве<br>Лицето е осигурено с код осигурен<br>На лицето е разрешен отпуск за пе<br>Писино в сабстио риско р изосор со |                                        |
| Проекти                            |                                                          | Длевно работно време в часове за<br>Датата на предаване на детето за<br>Работни дни или работни часове                                            | 01.09.2022                             |
| Промени<br>минал месец             |                                                          | Брой правоотношения при текущия<br>Номер на правоотношението при те<br>Влизане в сила на съд. решение за                                          | 01.09.2022                             |
| Електронно<br>досие                |                                                          |                                                                                                    |                                        |
|                                    |                                                          |                                                                                                    |                                        |
| 💾 📑 🖾 🕂<br>Запис Печат Етлай Изход | 🗈 Списък на документите за НОИ за служите                | еля 10/10 Пром                                                                                                    | ени: 0                                 |

Файл за НОИ (или проверка за коректност в страницата на НОИ) за лицето, може да бъде изготвен от меню "Документи за НОИ" – "Генериране на файл".

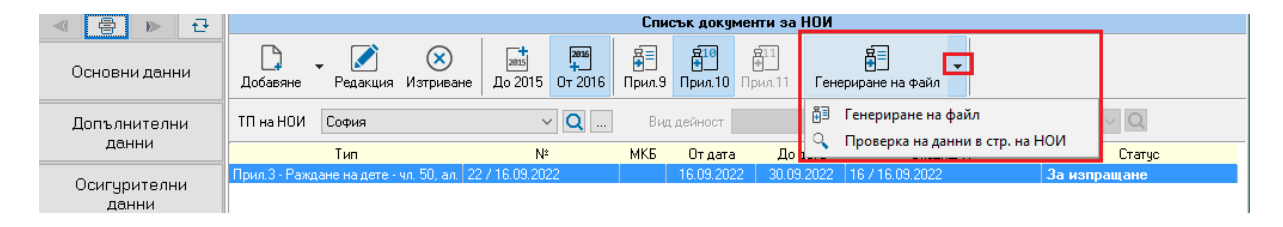

При самоосигуряващи се лица стъпките са аналогични, като при Пренос НОИ от меню "Отсъствия" или добавяне от меню "Документи за НОИ" се избира **Приложение 11** 

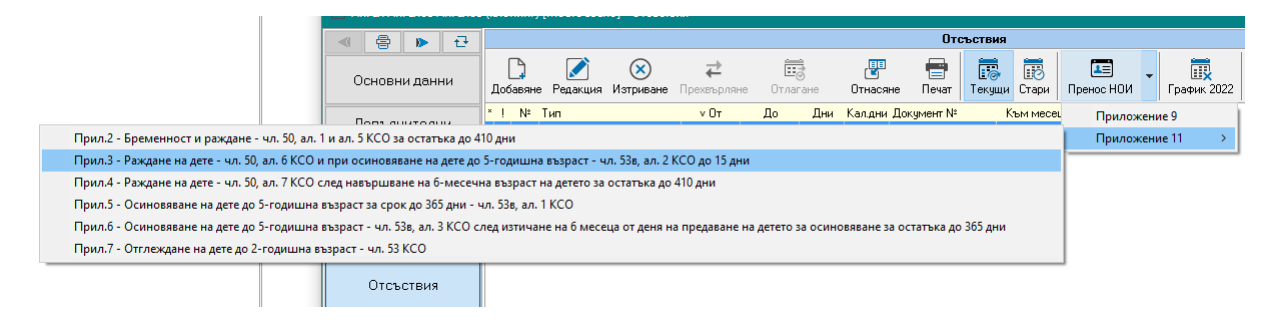

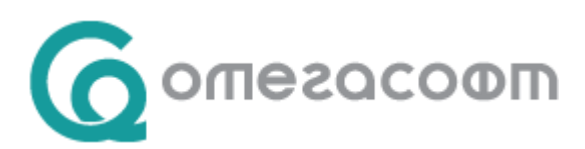

| < < ► → 단             | Списък документи за НОИ                                                                                                    |  |  |  |  |
|-----------------------|----------------------------------------------------------------------------------------------------|--|--|--|--|
| Основни данни         | Собавляне         Собавляне         Собавляне         Собавляне         Прил. 3         Прил. 3         Прил. 11         Генериране на файл                                                                                                    |  |  |  |  |
| Допълнителни<br>данни | Прил.2 - Бременност и раждане чл. 50, ал. 1 и ал. 5 КСО за остатъка до 410 дни<br>Прил.2а - Обезщетение при неизползване на отпуска за бременност и раждане - чл. 50а КСО за остатъка до 410 дни                                                                                                    |  |  |  |  |
| Осигурителни<br>данни | Прил.3 - Раждане на дете - чл. 50, ал. 6 КСО и при осиновяване на дете до 5-годишна възраст чл. 53в, ал. 2 КСО до 15 дни<br>Прил.4 - Раждане на дете - чл. 50, ал. 7 КСО след навършване на 6-месечна възраст на детето за остатъка до 410 дни<br>Поил.5 - Осиновяване на дете до 5-годишна възраст за срок до 365 дни - чл. 53в. ал. 1 КСО |  |  |  |  |
| Трудови<br>договори   | Прил.5а – Обезщетение - чл. 53г КСО за остатъка до 365 дни при неизползване на отпуска при осиновяване на дете до 5-годишна възраст<br>Прил.6 - Осиновяване на дете до 5-годишна възраст - чл. 53в, ал. 3 КСО след изтичане на 6 месеца от деня на предаване на детето за осиновяване за остатъка до 365 дни                                |  |  |  |  |
| Отсъствия             | Прил.7 - Отглеждане на дете до 2-годишна възраст чл. 53 КСО<br>Прил.8 - Отглеждане на дете до 2-годишна възраст чл. 54 КСО                                                                                                    |  |  |  |  |

След избор на дете към документа се отваря екран за деклариране на обстоятелства, в който автоматично са маркирани задължителните за деклариране. Ако е необходимо да се декларират още обстоятелства, те се маркират с поставяне на отметка.

За коректно изготвяне на Приложение 11 за самоосигуряващи се лица е необходимо да се попълни и поле "Вид дейност" от меню "Документи за НОИ", като се избере от номенклатурния списък съответната дейност:

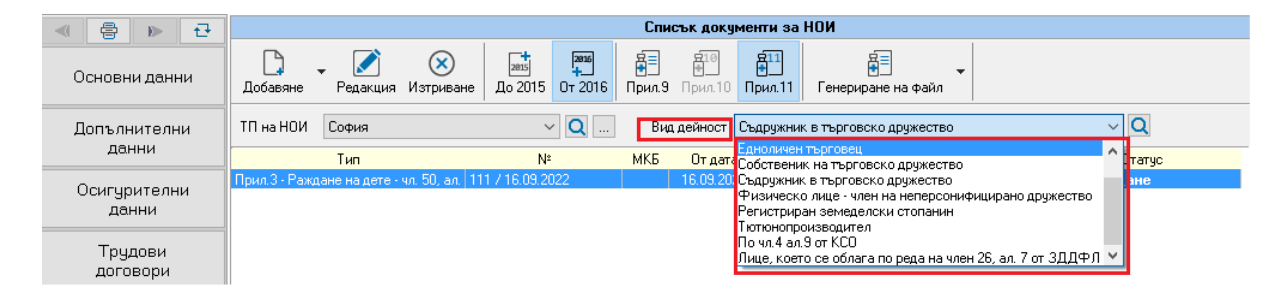

Повече информация за условията, необходимите документи, срокове за изплащане и други може да намерите в сайта на НОИ – "<u>Парично обезщетение за бременност и раждане</u>".